## SQL-POS QR-TIN (Retail QR-Tin self E-Invoice claim)

Need key your product id () & tick this:

| S Setting Dat | base : C:\USERS\F | PUBLIC\UNIPOS501\SQL-P | OS-0001.fdb V | er. : 5.2024.501.449 |                  |          |           |     |     |
|---------------|-------------------|------------------------|---------------|----------------------|------------------|----------|-----------|-----|-----|
| Receipt &     | License           | evice POS Screen       | Payment SQL A | ccount Others        | E-Invoice        | SC       |           | 5   |     |
| Logo          | S                 |                        | Load<br>Clear | r Logo               | t ID :<br>234567 |          |           |     |     |
| r Name IT     | UNICODE SD        | IN BHD                 |               |                      |                  |          |           |     |     |
|               |                   |                        |               |                      |                  |          |           |     |     |
|               |                   |                        |               |                      |                  |          |           |     |     |
|               |                   |                        |               |                      |                  |          |           |     |     |
|               |                   |                        |               |                      |                  |          |           |     |     |
| Database      | C:\USERS\F        | PUBLIC\UNIPOS5         | 01\SQL-POS-0  | 001.fdb              | Ver. : 5.        | 2024.501 | .449      |     |     |
| & License     | Device            | POS Screen             | Payment       | SQL Acco             | unt C            | thers    | E-invo    | ice | SQI |
|               | 1                 | 1                      |               |                      |                  |          |           |     |     |
| voice 🗹       | Can Subm          | it Consolidate E-      | Invoice 🔽     | Check SQL/           | Account          | before S | Submit    |     |     |
|               |                   | 🔽 S                    | ubscript With | QR TIN serv          | rice             | Retrie   | ve from S | SQL |     |
| IT LINK       |                   |                        |               | -                    |                  |          |           |     |     |
|               | ODE SD            |                        |               |                      |                  |          |           | _   |     |
| 1, Jalai      | n Setia Da        | agang AK U13           | AK,           |                      |                  |          |           | _   |     |
| Setia A       | lam, 4017         | 70,                    |               |                      |                  |          |           |     |     |
| Shah A        | lam, Sela         | ngor.                  |               |                      |                  |          |           |     |     |
| C11063        | 958080            |                        |               | BRN                  | 20010            | 102607   | 2         |     |     |

To enable QRTIN, SQL-POS posting method must be either each bill or each bill real time, our QRTIN web portal will always query client's SQL Accounting database, to read Cash Sales info, check whether is submitted or not, if not allow consumers to fill up their owner info, once finish fill up, click submit, after success, QRTIN server will update client's SQL Accounting database Cash Sales e-invoice submission UUID and LongID.

| 5                              | <b>G</b>                                                              | λ                                           |
|--------------------------------|-----------------------------------------------------------------------|---------------------------------------------|
|                                | POS                                                                   | 5                                           |
| 1                              |                                                                       | ON BHD                                      |
| No 1, 2nd Flo                  | oor, Jalan Setia<br>Setia Alam, 40<br>Shah Alam, Sel<br>Tel :03-78901 | Dagang AK U13/AK<br>1170,<br>angor.<br>1300 |
|                                | CASH BILL                                                             |                                             |
| Bill No                        | : M1-2411/00                                                          | 029                                         |
| Date<br>Cashier                | : 05/11/2024<br>: M1 / ADMIN                                          | 6:59 pm                                     |
| Item                           | Qty Pri                                                               | ce Amount                                   |
| Solvin LED so<br>outdoor(Beige | plar-powered penda<br>e)                                              | ant lamp,                                   |
| OL/LED/Be                      | ige 1 UNIT 120                                                        | 0.00 120.00                                 |
|                                | Sub Total                                                             | : 120.00                                    |
|                                | SVC.                                                                  | 12.00                                       |
| Qty:1                          | Total RM :                                                            | : 132.00                                    |
|                                | CASH                                                                  | : 132.00                                    |
|                                | Change                                                                | : 0.00                                      |
| PI                             | THANK YOU<br>EASE COME A                                              | J<br>GAIN                                   |

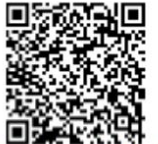

This QR Code is valid for 7 days only.

Sample QR CODE Content : <u>https://www.sql-</u> pos.com:3177/qrtin?qr=2xo0/dnsEm9O5NFkJjvZWFTDZZIIwzyYdoA/Rtqt57U=

System limit to 3 days, after 3 days, the qr is invalid already, for consolidate invoice submit should submit only over 3 days

| OL                  |                                                                                  | 0 SQL POS |
|---------------------|----------------------------------------------------------------------------------|-----------|
| Document Date       | IT UNICODE SDN BHD<br>200101026072 (561830-0)<br>TN: C1106395000<br>Document No. |           |
| M1-2411/00029       | M1-2411/00029                                                                    |           |
| Document Amount     |                                                                                  |           |
| 132.00              |                                                                                  |           |
|                     | Please fill up your info                                                         |           |
|                     | AUTO FILL DEMO DATA                                                              |           |
| TIN No.             |                                                                                  |           |
| (IG63               |                                                                                  |           |
| <u></u>             |                                                                                  |           |
| ТУРЕ                | Number                                                                           |           |
| NRIC                | ~ (                                                                              |           |
| Name                |                                                                                  |           |
| EDDIE TAN           |                                                                                  | )         |
| Address             |                                                                                  |           |
| Address Line 1      |                                                                                  | )         |
| Address Line 2      |                                                                                  |           |
| Address Line 3      |                                                                                  |           |
| City                | State                                                                            |           |
| KLANG               | SELANGOR                                                                         |           |
| Post Code           | Country                                                                          |           |
| 12345               | Malaysia                                                                         | × )       |
| E-Mail Address      |                                                                                  |           |
| unicodeit@gmail.com |                                                                                  |           |
| Tel No.             |                                                                                  |           |
| (                   |                                                                                  |           |
|                     |                                                                                  |           |
|                     | Confirm Submit E-Invoice                                                         |           |
|                     |                                                                                  |           |

Your customer fill up own company BRN or NRIC, after finish , click Confirm submit E-Invoice

|     | Number                                                                                                 |
|-----|----------------------------------------------------------------------------------------------------|
| The | ease Confirm<br>re is no editable after submission, confirm to submit E-Invoice Now?<br>Cancel Confirm |

| 060  |                                                        |  |
|------|--------------------------------------------------------|--|
|      | Number                                                 |  |
|      | Success Submitted                                      |  |
|      | Please refresh to check validation after 10~20 seconds |  |
| 4    | Click to refresh after 4s                              |  |
| ne 1 |                                                        |  |
| ne 2 |                                                        |  |
| -    |                                                        |  |

After submitted E-invoice, please wait about 10 seconds to waiting LHDN to do validation.

Click Refresh.

| SOL             |                                                                     | 0 | SQL POS |
|-----------------|---------------------------------------------------------------------|---|---------|
|                 | IT UNICODE SDN BHD<br>200101026072 (561830-D)<br>TIN : C11063958080 |   |         |
|                 |                                                                     |   |         |
|                 | validated E-Invoice, Click to view                                  |   |         |
| Document Date   | Document No.                                                        |   |         |
| M1-2411/00029   | M1-2411/00029                                                       |   |         |
| Document Amount |                                                                     |   |         |
| (132.00         |                                                                     |   |         |
| TIN No.         |                                                                     |   |         |
| 020216200060    |                                                                     |   |         |

Once this screen is appear, mean this e-invoice is validated by LHDN, user may use phone to scan this QR Code, or click this QR Code.

## Sample of Validated E-Invoice

|                                  |                        | v1. |
|----------------------------------|------------------------|-----|
| nvoice                           |                        |     |
| e-Invoice No. M1-2411/00029      |                        |     |
| JUID: 137F0JYBKCW7WWG9QSF50YBJ10 |                        |     |
| <ul> <li>✓ Valid</li> </ul>      |                        |     |
|                                  |                        |     |
| Supplier Name                    | Buyer Name             |     |
| IT UNICODE SDN BHD               | EDDIE TAN              |     |
|                                  |                        |     |
| Total Payable Amount             | Issuance Date & Time   |     |
| RM 132.00                        | 5/11/2024 7:08:08 PM   |     |
|                                  |                        |     |
| Submission Date & Time           | Validation Date & Time |     |
| 5/11/2024 7:08:11 PM             | 5/11/2024 7:08:13 PM   |     |
|                                  |                        |     |

There is NO email sent out from seller, due to too many junk mail case, please as buyer to check e-invoice from own LHDN web portal.